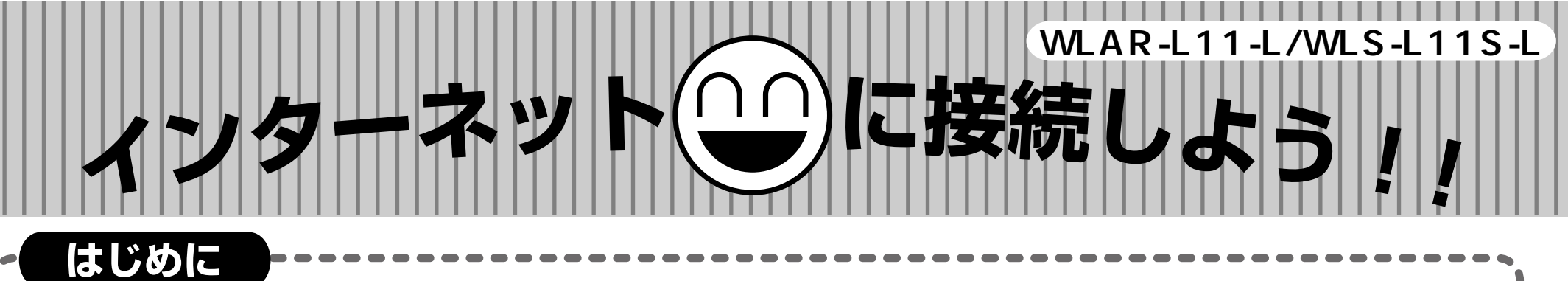

AirStationを使ってインターネットするためには、いくつかのやらなければならないことがあります。一般的に「設定」とか「インストール」と言われる作業です。やらなければならないことはたくさんあるため一見複雑に思えますが、このシートに沿って操作すればインターネットに接続できますのでご安心ください。なお操作中にメモをとったり、プロバイダから届いたお客様情報を確認していただくことなどありますので、あらかじめご用意ください。

さて、パソコンはメーカや機種、お客様がお使いのソフトなど、これを「環境」といいます)によって、画面や操作方法が 異なってしまいます。このシートやインターネットスタートガイドで、環境のすべてを説明することは難しいため、もっとも ポピュラーな環境を想定して作りました。お客様のパソコンと一部異なるところがありましたら、どうかご容赦ください。

また、シートだけでは説明しきれない内容になった場合は、インターネットスタートガイドの該当する箇所を参照していただくよう案内しています。文中 の文字が出てきたら、指定してあるマニュアルのページを開けてください。 ふだんマニュアルを読まれない方やパソコンの操作が不慣れな方のために、マニュアルでは画面を中心にわかりやすい説明がされていますのでご安心ください。

では、はじめてみましょう。なるべくあわてず、リラックスした気持ちで取り組まれると、簡単に終えることができるでしょう。 以下の作業をすべて終えるまでの時間は、約40分です。

AirStation開発者一同

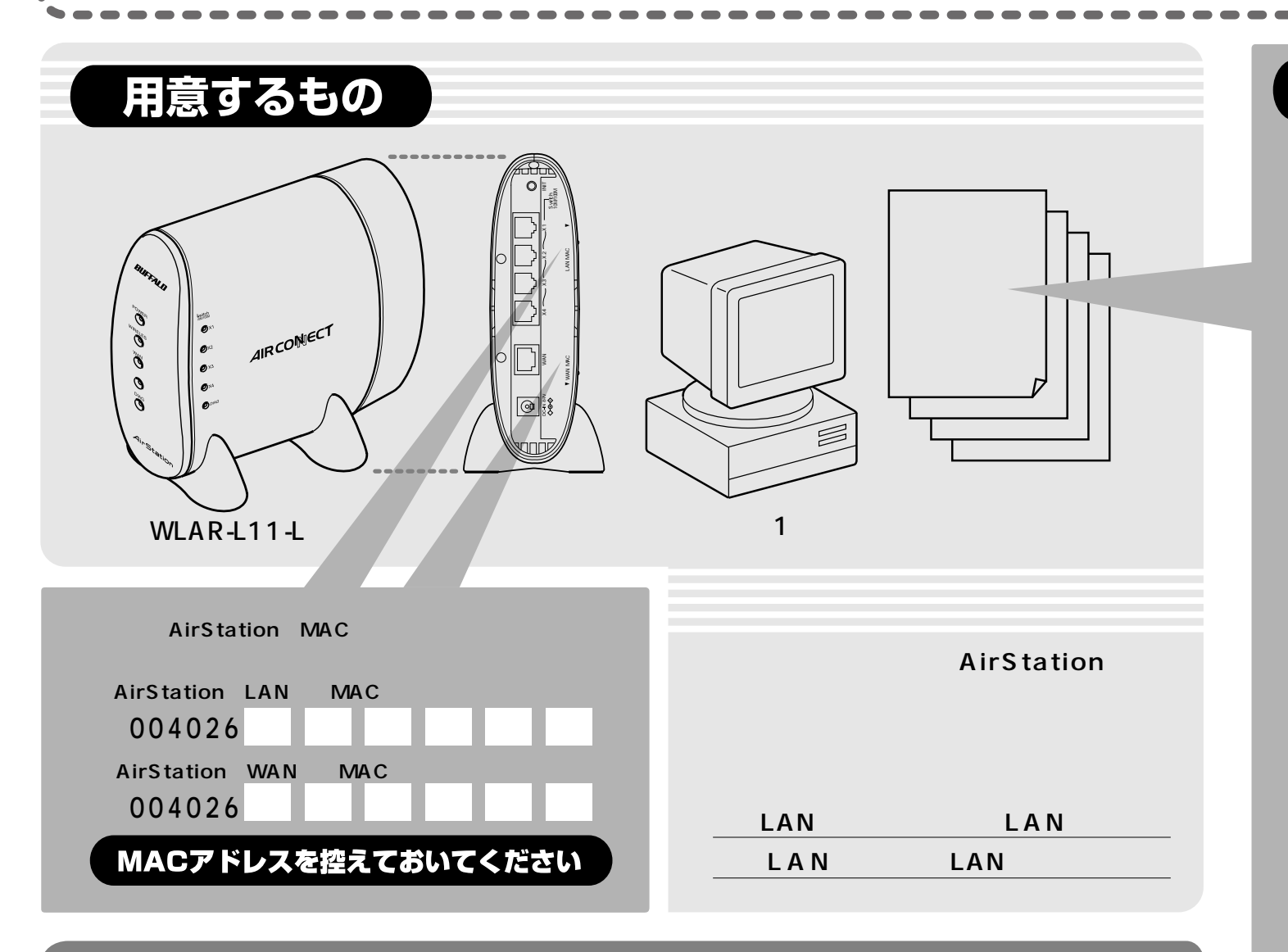

インターネットに接続するまでの流れ

## 注意事項

本製品は、ユーザの皆様がより簡単に 設定できるようにAirStationの工場出 荷設定値を以下のように変更しており ます。

AirStationのIPアドレス: 192.168.0.1 IPアドレス自動割当 (DHCPサーバ)機能:使用する

同梱の別冊『インターネットスタート ガイド』と一部相違がありますので、 本紙の手順に従って設定をおこなって ください。

『インターネットスタートガイド』の 手順でも設定できますが、本紙の設定 の方がより簡単に設定できます。

#### プロバイダの設定を 控えておいてください

AirStationのLAN側IPアドレス

192.168.0.1 (初期値) LAN**側ネットマスク** 255.255.255.0 (初期値)

プロバイダから指示されるTCP / IP 設定

自動設定/手動設定(手動設定の場合) IPアドレス:

サブネットマスク:

デフォルトゲートウェイアドレス:

プロバイダから指定されるDNSアドレス 指定なし/指定あり(指定のある場合) DNSアドレス(プライマリ):

PPPoEを使用するかどうか (xDSLの場合)使用しない/使用する

PPPoEを使用するかどうかは、xDSL対

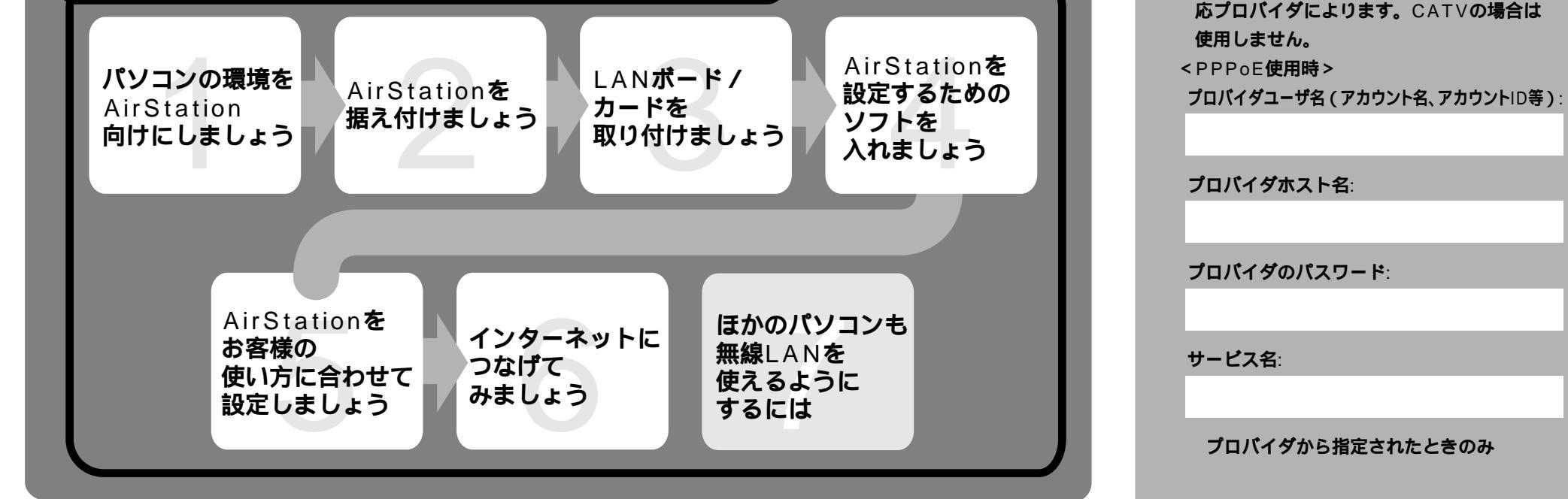

# ンコンの環境をAirStation向けにしましょう

済んだら チェック

AirStationを取付ける前に、パソコンの環境をAirStation向けにします。

### - 1 電話線をパソコンから外します

#### - 2 パソコンの電源を入れて、インターネットに接続するための追加機能を呼び出します Internet Explorer5.0以降をお使いの方は、以下の手順をおこなってください。 Internet Explorer4.0の場合は、『インターネットスタートガイド』のP166参照 全般 | セキュリティ | コンシンツ 接続 | ブログラム | 詳細設定 | Netscape Navigator4.0以降の場合は、『インターネットスタートガイド』の P167参照 コンピュータをインターネットに接続するには、 インターネット接続ウィザードを使用してください。 ダイヤルアップの設定(N) [スタート]と書かれたボタンをクリックし、表示されたメニューの中にある 追加(<u>D</u>). [設定]-[コントロールパネル]の順にクリックします。 削除(<u>R</u>) プロバイダ情報 設定(<u>S</u>). [コントロールパネル]のウインドウ内にある ● ダイヤルしない(○) [インターネットオプション]というアイコンをダブルクリックします。 すしないときには、ダイヤルする(W) ○ ネットワーク接続が ヤルする(0) 現在の既定値: なし 既定(ご設定(匠) ▼ ダイヤルする前にシステム セキュリティ チェックを実行する(P) [ダイヤルアップの設定]の囲みの中にプロバイダの情報がある方は、枠の下 ローカル エリア ネットワーク (LAN) の設定 LAN の設定(L) にある[ダイヤルしない]の前の をクリックして、 マークをつけましょう。 「ローカル エリア ネットワーク(LAN)の設定欄にある[ LANの設定 ]をクリック OK キャンセル 適用(<u>A</u>) します。いくつかのついた項目があります。どの項目がチェックされているかを 見てください。控えのために、下のを同じようにチェックしてください。 設定を自動的に検出する プロキシサーバを使用する ? × 自動設定のスクリプトを使用する ローカルアドレスにはプロキシサーバを使用しない デバイス マネージョ ードウェア プロファイル | パフォーマンス | 全般 チェックされている項目をメモした後、すべてのチェックをはずしてください。 ● 種類別に表示(T) 接続別に表示(C) יבשעב 📃 コンピューダ CD-ROM CD-ROM PCMCIA ソケット CSCSI コントローラ CSCSI コントローラ メルコ以外のLANボード名を - 3 ネットワーク機能の現在の設定を確認します ダブルクリックする [スタート]-[設定]-[コントロールパネル]の順にクリックします。 プレイ アダプ: -副 ネッ - クアダプタ Adapte ■するしたいはないです。 ■数 httelfby PRO/100B PCI Adapter ■数 MELCO WLI-PCM-L11 Wireless LAN Adapter ■数 ダイヤルアップ アダプタ [コントロールパネル]内の[システム]をダブルクリックします。 [デバイスマネージャ]タブをクリックします。(Windows2000の方は[ハードウ 三日 ハード ディスク コントローラ -プロパティ(R) 更新(E) 削除(E) 刷(N). [種類別に表示]を選んだ状態で、[ネットワークアダプタ]左の[+]マークをク OK キャンセル リックします。クリックすると右の図のようになります。・・・・・・・・ Intel(R) PRO/100B PCI Adapter (TX)のプロパテ・ ? X 全般 ドライバ リソース [MELCO WLI-PCM-L11 Wireless LAN Adapter ]以外のLANボードや Intel(R) PRO/100B PCI Adapter (TX) LANカードの名前があるときは使えないようにします。やり方は、右の画面を見 デバイスの種類: ネットワーク アダプタ てください。 製造元 ないときはに進んでください。 ハードウェアのバージョン: 002 ・デバイスの状態 このデバイスは使用できません。(Code 22.) [デバイスを使用可能にする] をクリックして使用できるようにしてくださ [デバイスマネージャ]-[ネットワークアダプタ]の中に AOL で始まる名前があ ればと同じやり方で使えないようにしてください。 デバイスを使用可能にする(N) ないときはに進んでください。 デバイスの使用 [OK ]をクリックして、[ デバイスマネージャ ]を閉じます。 ▼ このハードウェア ブロファイルで使用不可にする(0) ▶ すべてのハードウェア ブロファイルで使用する(E) もしも .... OK キャンセル でドライバを削除した方は、Windowsを再起動してください。 Stationを据え付けましょう

1 AirStationを据え付ける

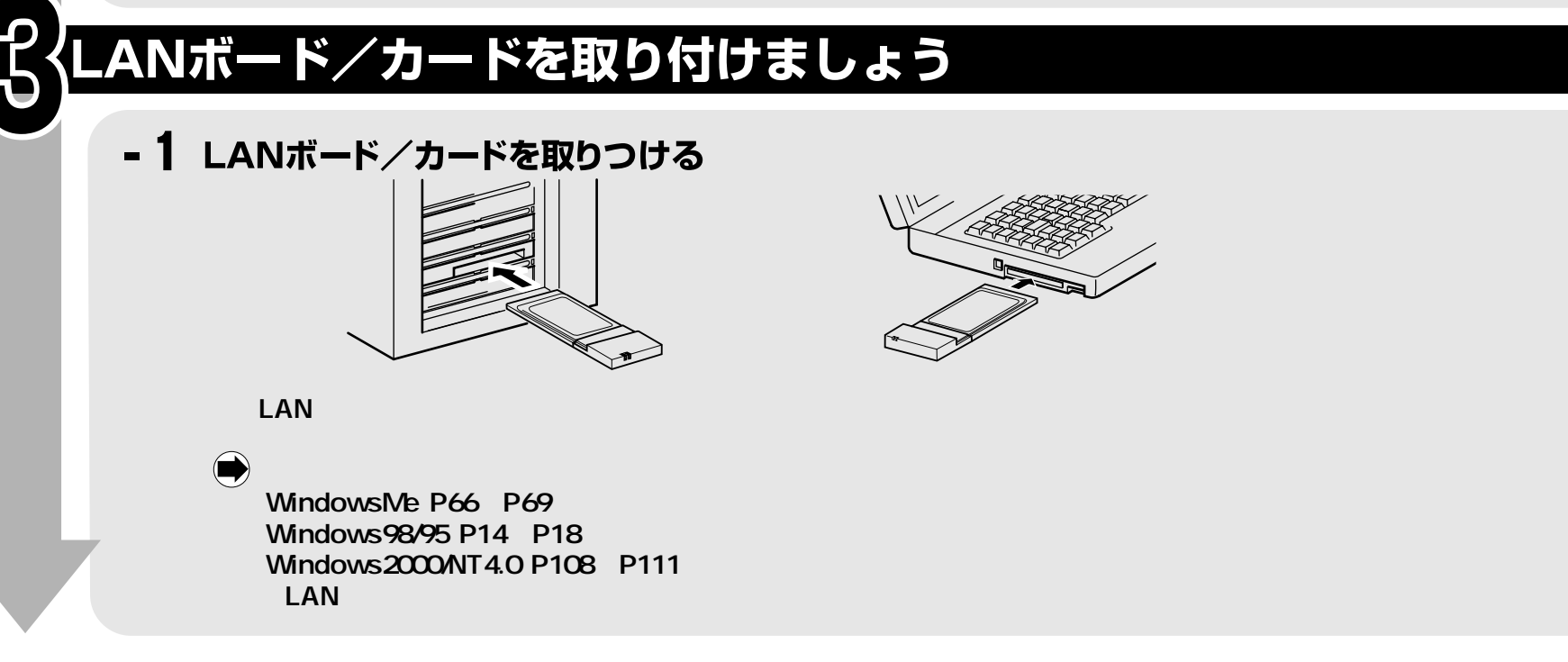

## irStationを設定するためのソフトを入れましょう

#### - 1 LANボード / カードのドライバを入れる

無線LANパソコンからAirStationの設定をおこなう場合、AirStation付属のCD-ROMをご用意ください。手順は、マニュアルに画面 入りで詳しく書かれています。

『インターネットスタートガイド』

WindowsMe:P70~P72 Windows98/95:P18 ~ P30 Windows2000/NT4.0:P112 ~ P122

もしも.... AlrStation付属のCD-ROMをパソコンに挿入したときに「簡単導入ウィザード」の画面が表示されたら[キャンセル ] [中止 ] をクリックしてください。

有線LANパソコンからAirStationの設定をおこなう場合、有線LANボード / カードドライバのインストールをおこなってください。詳しくは、 お使いのボード / カードのマニュアルを参照してください。

### 正しくできたか確認しましょう

WindowsMe/98/95の方

[スタート]-[設定]-[コントロールパネル]の順にクリックします。

[コントロールパネル]内の[システム]アイコンをダブルクリックしてください。

[デバイスマネージャ]タブをクリックしてください。

「種類別に表示」を選択した状態で、[ ネットワークアダプタ ]左の[ + ]マークをクリックします。

「MELCO WLI-PCM-L11 Wireless LAN Adapter」があり、「!」「?」マークがついていないことを確認します。

## - 2 パソコンのTCP/IPの設定を確認します(IPアドレス自動設定)

(中)『インターネットスタートガイド』の「Step6) 無線LANを使うパソコンにインターネット接続のための設定をする」 WindowsMe:P86~P90 Windows98/95:P45 ~ P48 Windows2000/NT4.0:P138 ~ P145

#### - 3 「エアステーションマネージャ」を入れます

「エアステーションマネージャ」は、AirStationを設定するためのソフトです。 手順は、マニュアルに画面入りで詳しく書かれています。

■●『インターネットスタートガイド』の「Step3 設定用パソコンにエアステーションマネージャをインストールする」 WindowsMe:P76 ~ P77 Windows98/95:P35 ~ P36 Windows2000/NT4.0:P129 ~ P130 Step3 のみおこないます。 Step4 には進まずにこのシートに戻ってください。

#### - 4 MACアドレスを登録します(無線LANパソコンのみ)

「MACアドレス」は、AirStation一台ごとに固有の番号で、本体の背面にシールでついています。このシートの「用意するもの」(P1)でメモして もらった番号です。

[スタート]-[プログラム]-[MELCO AirStation]-[エアステーションマネージャ]の順にクリックし、エアステーションマネージャを開始します。 [ファイル]-[接続]を選び、AirStationのLAN側のMACアドレスの下6桁をキーボードで打ちます。 AirStationが検索され、パソコンをAirStationがつながります。 今、おこなった操作はパソコンが次に起動したときに有効になります。パソコンを再起動させてください。

#### - 5 パソコンとAirStationが正しく接続されていることを確認します

お客様に少しキーボードを打っていただきます。

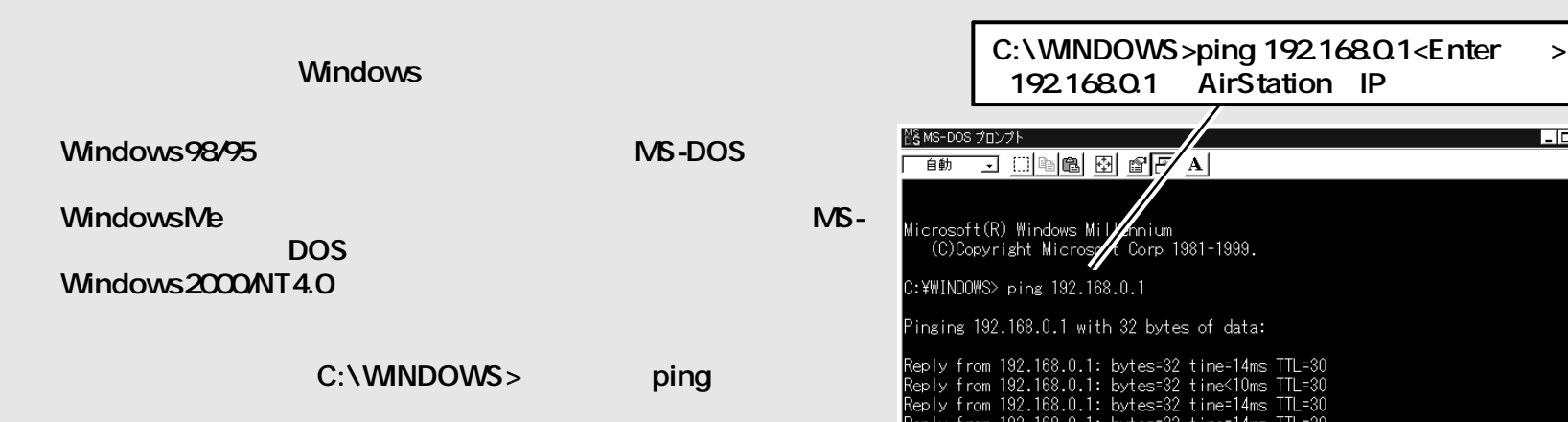

正常に接続されたときは、「Reply from 192.168.0.1:bytes=32 time=1ms TTL=255」等と表示されます。 「Reply from~」と表示されない場合、パソコンを再起動して上記の を再度おこなってください。それでも、接続を確認できないとき 手順 は、1-3、4-1、4-2の設定を再度確認してください。

168.0.1: bytes=32 time=14ms TTL=30

Piperatistics for 192.168.0.1: Packets: Sent = 4, Received = 4, Lost = 0 (0% loss), Approximate round trip times in milli-seconds: Minimum = 0ms, Maximum = 14ms, Average = 10ms

:¥WINDOWS>

コマンドプロンプト画面を終了するときは、以下のコマンドを実行します。 C:¥WINDOWS>exit<Enter+->

ここで、最初に準備したプロバイダへのお申し込み後に届いた書類から転記した事項(P1をご覧ください)の中で「TCP/IP 設定」が「自動設定」でDNSアドレスの指定がない方は、ブラウザを起動してインターネットに接続してみてください。

🗭) 『インターネットスタートガイド』の「 Step9 AirStationに接続したパソコンからインターネットに接続する」 WindowsMe: P97~101 Windows98/95 : P55 ~ 60 Windows2000/NT4.0: P152~157

ここでインターネットに接続できれば、次のAirStationの設定は必要ありません。

## virStationをお客様の使い方に合わせて設定しましょう

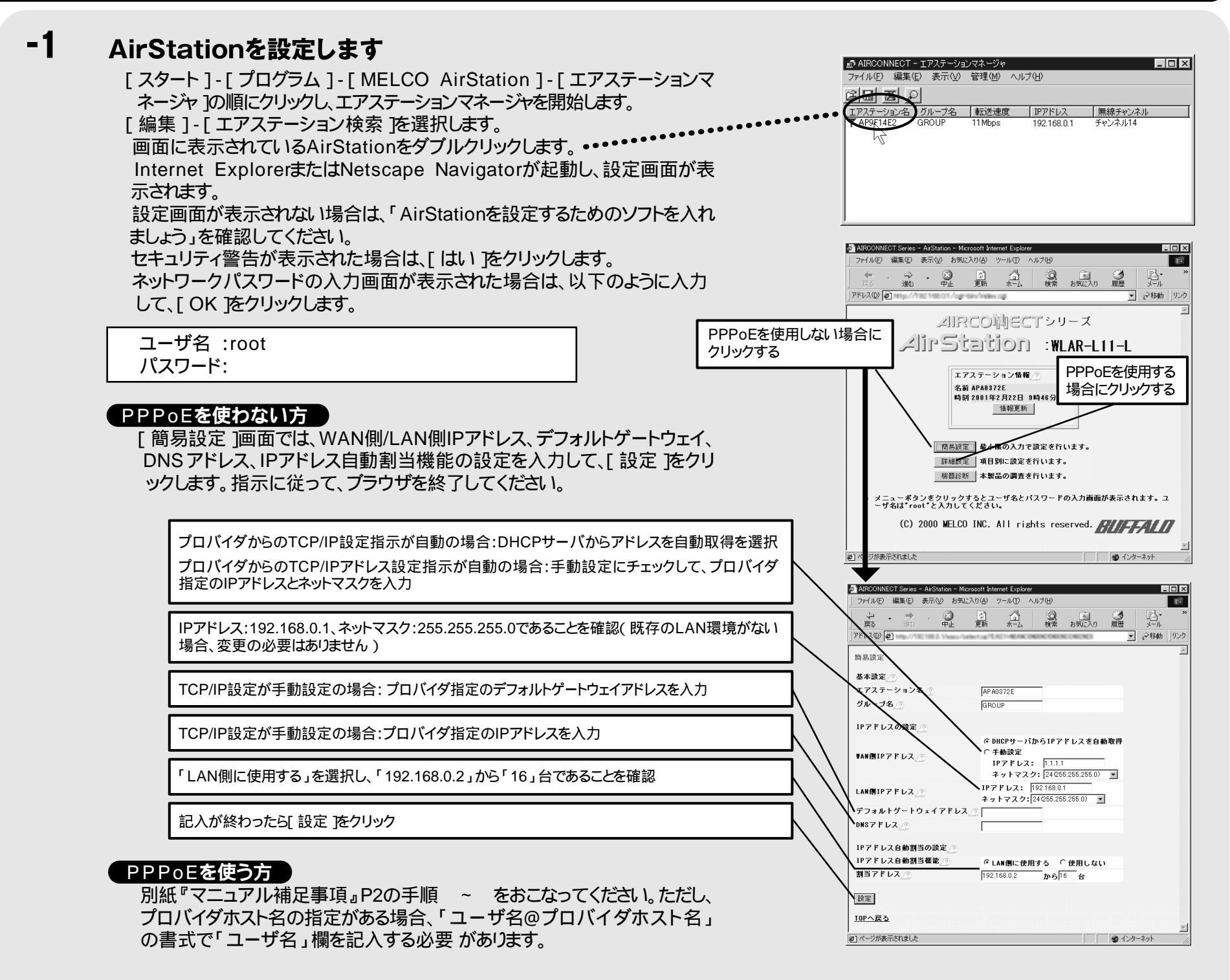

これで、設定は終わりです!それではいよいよインターネットにつなげてみましょう!

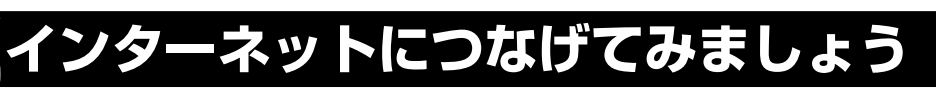

### インターネットに接続します

-1

接続方法はマニュアルに画面入りで書かれています。

『インター ネットスタートガイド』の「Step9 AirStation に接続したパソコンからインターネットに接続する」 WindowsMe:P97 ~ P101 Windows98/95:P55 ~ P60 Windows2000/NT4.0:P152 ~ P157

### インターネットに接続できないときは

- ・インターネットに接続できない場合は、「4-5 パソコンとAirStation が正しく接続されていることを確認します」の設定を確認してください。
- 「5-1 AirStationを設定します」の設定を確認してください。また、 「1-2 パソコンの電源を入れて、インターネットに接続するための追 加機能を呼び出します」でプロキシの設定を変更した方は、設定を 元に戻してみてください。

## <u>ほかのパソコンも無線LANを使えるようにしましょう</u>

ほかのパソコンも無線LANを使えるようするには、以下の手順が必要です。 ケーブルでつないで設定する場合は、3~5までの手順は必要ありません。

1. 無線LANボード / カードのドライバを入れます 手順は、マニュアルに画面入りで詳しく書かれています。

> 『インターネットスタートガイド』 WindowsMe:P70~P72 Windows98/95:P18 ~ P30 Windows2000/NT4.0:P112 ~ P122

### 、もしも ....)

AirStation付属のCD-ROMをパソコンに挿入したときに「簡単導 入ウィザード」の画面が表示されたら[キャンセル ] [ 中止 ]をクリック してください。

- 2. 無線LANパソコンのTCP/IPを設定します
- 3. パソコンにクライアントマネージャを入れます
- 4. 設定用パソコンでAirStation情報ファイルを作ります
- 5. すべての無線LANパソコンでAirStation情報ファイルを 開いて接続します。
- 6. インターネットに接続します

『インターネットスタートガイド』 WindowsMe:P86~P101 Windows98/95:P45 ~ P60 Windows2000/NT4.0:P138 ~ P157